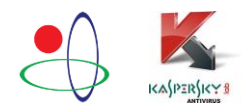

<u>اسفند ماه 1396</u>

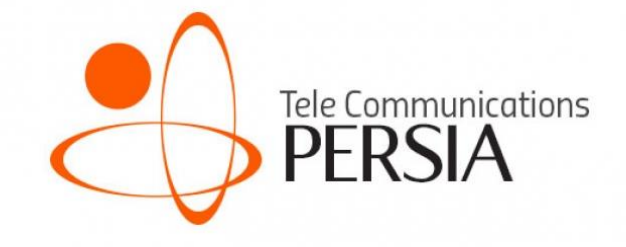

## راه های مقابله با باج افزار Bad Rabbit

تهیه شده توسط: امید عباسی شرکت ارتباطات پرشیا

## Bad Rabbit (خرگوش بد):

Bad Rabbit یکی از باج افزارهای جدیدی که در سال 2017 در فضای وب منتشر شد، که کاربران را تهدید به پاکسازی اطلاعاتشان در ازای عدم دریافت مبلغ مورد نظرشان می کند. Bad Rabbit بمانند NotPetye و NotPetye بطور گسترده گسترش نیافته است.

بر اساس تحقیقات شرکت Kspersky، این یک حمله هدفمند علیه شبکه شرکتهای بزرگ است، که از روشی مشابه حمله ExPetr استفاده می کند، اما این شرکت نمی تواند تایید کند، که Bad Rabbit با ExPetr مرتبط است. شرکت Kaspersky اعلام کرده که وب سایت های خبری و رسانه ای بیشتر مورد حمله این باج افزار قرار گرفته اند. بیشتر قربانیان این حمله در روسیه قرار دارند و حملات مشابه، اما کمتر در اوکراین و سپس ترکیه و آلمان گزارش شده است.

محصولات Kaspersky تاکنون توانسته اند حملات این باج افزار را با مشخصات زیر شناسایی کنند:

- Trojan-Ransom.Win32.Gen.ftl
- Trojan-Ransom.Win32.BadRabbit
- DangerousObject.Multi.Generic
- PDM:Trojan.Win32.Generic
- Intrusion.Win.CVE-2017-0147.sa.leak

برای جلوگیری از قربانی شدن توسط باج افزار Bad Rabbit اقدامات زیر را انجام دهید :

• کاربرانی که از محصولات Kaspersky استفاده می کنند:

از فعال بودن امکانات (features)، System Watcher و Kaspersky Security Network اطمینان حاصل کنید. درصورت غیرفعال بودن، این امکانات را فعال کنید.

• دیگر کاربران:

فایل های زیر را بلاک (مسدود) کنند:

- C:\Windows\infpub.dat
- C:\Windows\cscc.dat
- C:\Windows\dispci.exe
- Flashutil.exe
- سرویس WMI غیرفعال (Disable) کنند ، برای جلوگیری از انتشار بدافزارها در شبکه.

نکته: باید توجه کرد که نرم افزارهای در شبکه وجود دارند که از سرویس WMI استفاده می کنند، و شاید امکان غیرفعال کردن این سرویس امکان پذیر نباشد.

- فایل های جعلی زیر را ایجاد کنید و طبق مراحل زیر سطح دسترسی برای آن تعیین کنید.
- C:\Windows\infpub.dat
- C:\Windows\ccsc.dat

فایل های فوق را ایجاد کرده و درمسیر بالا کپی کنید. (تصویر1)

| A Cut<br>To Quick Copy Paste<br>access Paste Paste Paste shortcu | t Move to ▼ X Delete ▼<br>Copy to ▼ | New folder        | ▶ Open →<br>Dress Edit<br>ties Bistory | Select all Select none Invert selection | e la la la la la la la la la la la la la |
|------------------------------------------------------------------|-------------------------------------|-------------------|----------------------------------------|-----------------------------------------|------------------------------------------|
| Clipboard                                                        | Organize                            | New               | Open                                   | Select                                  | 1.0                                      |
| – 🐳 👻 🕂 📙 🤉 This PC 🤟 Local E                                    | lisk (C:) → Windows                 | ٽ ~               | Search Window                          | vs o                                    | >                                        |
| Name                                                             | Date modified                       | Type              |                                        | Size                                    | ^                                        |
| Vss                                                              | 1890/15/19 bus                      | File folder       |                                        |                                         |                                          |
| Web                                                              | 1890/15/59                          | ۲:۳۳ File folder  |                                        |                                         |                                          |
| WinSxS                                                           | ب.ط ۱۳۹۶/۱۱/۲۸                      | •0:0V File folder |                                        |                                         |                                          |
| ACU.ico                                                          | ب.ط ۱۳۹۶/۰۱/۲۳                      | +":"F Icon        |                                        | 2 KB                                    |                                          |
| B bfsvc.exe                                                      | ق.ط ۱۳۹۵/۱۲/۲۹                      | IT:TV Applicatio  | n                                      | 61 KB                                   |                                          |
| a bootstat.dat                                                   | ب.ط ۱۳۹۶/۱۲/۰۱                      | +F:OF KMP - MP    | EG Movie File                          | 66 KB                                   |                                          |
| cscc.dat                                                         | ب.ط ۱۳۹۶/۱۲/۰۱                      | *0:*F KMP - MP    | EG Movie File                          | 0 KB                                    |                                          |
| DPINST.LOG                                                       | ب.ط ۱۳۹۶/۱۰/۱۴                      | ۲۳:۱۹ Text Docur  | ment                                   | 10 KB                                   |                                          |
| DtcInstall.log                                                   | تق.ظ ۱۳۹۶/۱۰/۱۴                     | 11:•F Text Docur  | ment                                   | 2 KB                                    |                                          |
| Enterprise.xml                                                   | ق،ظ ۱۳۹۵/۱۲/۲۹                      | ۱۲:۲۹ XML Docu    | ment                                   | 34 KB                                   |                                          |
| n explorer.exe                                                   | ق.ط ۱۳۹۵/۱۲/۲۹                      | IT:TA Applicatio  | n                                      | 4.735 KB                                |                                          |
| HelpPane.exe                                                     | ق.ط ۱۳۹۵/۱۲/۲۹                      | IT:TV Applicatio  | n                                      | 953 KB                                  | 100                                      |
| 診 hh.exe                                                         | ق.ط ۱۳۹۵/۱۲/۲۹                      | IT:TV Applicatio  | n                                      | 18 KB                                   |                                          |
| inpub.dat                                                        | ب.ط ۱۳۹۶/۱۲/۰۱                      | -0:-F KMP - MP    | EG Movie File                          | 0 KB                                    |                                          |
| Isasetup.log                                                     | اق.ط ۱۳۹۶/۱۰/۱۴                     | 1+:09 Text Docur  | ment                                   | 2 KB                                    |                                          |
| mib.bin                                                          | ق.ط ۱۳۹۵/۱۲/۲۹                      | IT:TV BIN File    |                                        | 43 KB                                   |                                          |
| notepad.exe                                                      | ق.ط ۱۳۹۵/۱۲/۲۹                      | IF:FA Application | n                                      | 241 KB                                  |                                          |
| NvContainerRecovery.bat                                          | ق.ط ١٣٩۶/٠١/٢١                      | +f:ff Windows I   | Batch File                             | 2 KB                                    | ~                                        |

طبق مراحل زیر سطح دسترسی را از تمامی کاربران و گروه ها بر روی این دو فایل مسدود کنید، این عمل باعث می شود که هیچ فایلی مشابه این دو فایل در این مسیر نتوان ایجاد و یا جایگزین شود.

ابتدا بر روی فایل مورد نظر کلیک راست کرده ومراحل زیر را ادامه می دهیم:

Properties is Security Tab Advanced Change permissions

سپس Include inheritable permissions from this object's parent را از حالت انتخاب خارج کنید و بعد از آن بروی Remove کلیک کرده، درآخر دکمه OK را کلیک کنید و مراحل را تائید کنید.(تصویر۲)

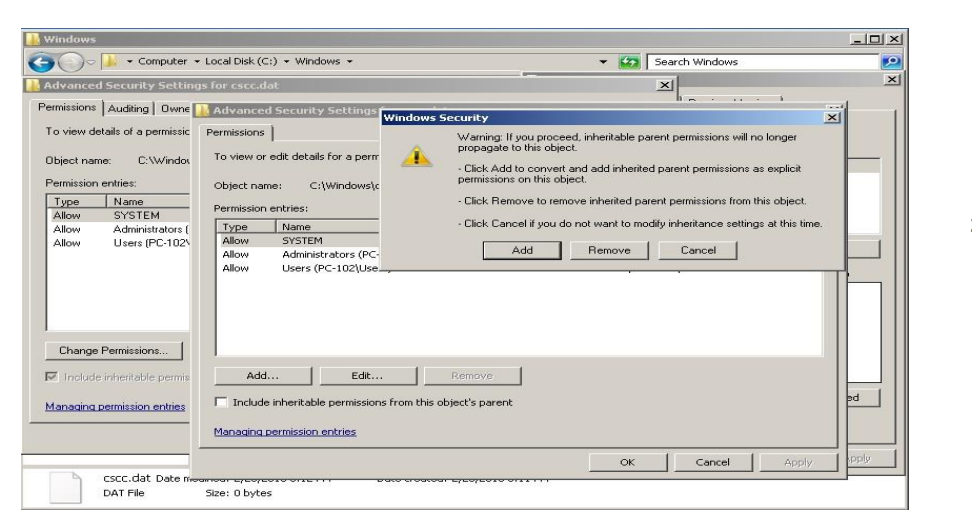

تصوير 2

توصیه ای برای همه:

- از داده های خود نسخه پشتیبان تهیه کنید.
- ویندوز و آنتی ویروس خود را بروز نگه دارید.
- پول درخواست شده (باج) را پرداخت نکنید.

در ادامه ما قصد داریم روش بلاک کردن فایل های اجرای مربوط به باج افزار Bad Rabbit را در کنسول Kaspersky Security Center، که این فایل ها شامل موارد زیر می باشند:

dispci.exe

flashutil.exe

برای این منظور از Hash code های مربوط به این فایل ها استفاده می کنیم، در ادامه توضیح مختصری در مورد Hash خواهیم داد و سپس به نحوهء بلاک کردن این فایل ها در Kaspersky Security Center می پردازیم.

## :Hash

Hash که به آن Digest یا Hash code نیز گفته می شود، فرآیندی است که بصورت ریاضی، حجم یک جریان داده را به یک طول ثابت کاهش می دهد. در واقع Hash code ها طبق یکسری الگوریتم هایی بر روی فایل ها، محاسبات انجام می دهند و برای آنها یک کد یکتا (Unique) تولید می کنند، توجه داشته باشید هیچ دو فایلی، Hash code مشابه هم ندارند مگر اینکه هر دو، یک فایل باشند ولی با نام های متفاوت ویا درمکان های متفاوت. بنابراین می توان Hash code را اثر انگشت فایل نامید.

انواع مختلفی از الگوریتم های قوی Hashing، برای استفاده در برنامه های کاربردی موجود هستند، که مهم ترین آنها (Message-Digest و الگوریتم شامل SHA(Security Hash Algorithm) که این الگوریتم شامل (SHA-1,SHA256,SHA-384,SHA-512) می باشد.

## نحوه بلاک کردن فایل اجرای توسط Kaspersky Security Center:

همان طور که می دانیم Kaspersky Security Center، نسخه سرور می باشد. هرگونه تنظیمات و یا Policy بروی آن اعمال کنیم، بعد از بروزرسانی عملاً تمام کلاینت های که نسخه Kaspersky Endpoint Security دارا می باشند و تحت سرور هستند، این پیکربندی ها بر روی آنها اعمال می شود. یکی از قابلیت های مهم این نرم افزار امنیتی بلاک کردن فایل ها براساس Hash Code فایل می باشد.

برای بلاک کردن این فایل ها ابتدا باید Hash code مربوط به فایل را پیدا کنیم، برای این منظور شما می توانید از روش های زیر استفاده کنید:

- -1 وب سایت (سایت (سایت (www.onlinemd5.com))
  - 2- نرم افزار (نرم افزار Hash Tab)

بنابراین در ادامه می خواهیم توسط Kaspersky Security Center، فایل های اجرای مربوط به باج افزار Bad Rabbit را بر اساس Hash code های بدست آمده از این فایل ها توسط شرکت های امنیتی را (طبق جدول۱) بلاک (مسدود) کنیم و از اجرای آن فایل ها جلوگیری کنیم.

|         | Dropper - Adobe_Flash_Player.exe (originally Flashutil.exe)      |
|---------|------------------------------------------------------------------|
| MD5     | 1d724f95c61f1055f0d02c2154bbccd3                                 |
| SHA-256 | 630325cac09ac3fab908f903e3b00d0dadd5fdaa0875ed8496fcbb97a558d0da |
|         | DiskCryptor Client – dropped as dispci.exe                       |
| MD5     | b14d8faf7f0cbcfad051cefe5f39645f                                 |
| SHA-256 | 8ebc97e05c8e1073bda2efb6f4d00ad7e789260afa2c276f0c72740b838a0a93 |

جدول ۱

بلاک کردن فایل ها در Kaspersky Security Center :

1. ابتدا از طریق سرور، وارد کنسول Kaspersky Security Center شده، از قاب سمت و مسیر زیر:

Administration Server 
Advanced 
Application management

گزینه Application Categories را انتخاب کرده و بروی آن کلیک راست کرده سپس New و در آخر Category را انتخاب می کنیم. (تصویر3)

| Kaspersky Security Center 10                                                                                                    |                                                                                                    |                            |
|----------------------------------------------------------------------------------------------------|----------------------------------------------------------------------------------------------------|----------------------------|
| File Action View Help                                                                                                    |                                                                                                    |                            |
| 🧇 🧼 🖄 📰 🖸 🖬                                                                                                    |                                                                                                    |                            |
| Kappersky Security Center ID     □                                                                                                    | Administration Server PUMA > Advanced ><br>Application management > Application categories<br>Application categories |                            |
| Categoraday Security Center 10      File Actor View Help      Administration Servers      Managed devices      Managed devices      Merine      Administration Servers      Merine      Administration Servers      Device selections      User accounts      Les accounts      Application management      Application management      Application and protection      Merine installation      Third party learnes u      Merine      Third party learnes u      Merine      Third party learnes u      Method help learne      Third party learnes u      Method help learnes      Motion englisty      Refresh      Method help learnes      Motion englisty      Refresh      Method help learnes      Motion englisty      Refresh      Method help learnes      Motion and protector      Motion Learnes      Method help learnes      Method help learnes      Motion englisty      Method help learnes      Motion englisty      Refresh      Motion englisty      Refresh      Motion and protector      Motion and protector      Motion explicition      Motion Party learnes u      Method help learnes      Motion and protector      Motion and protector      Motion Party learnes u      Motion Party learnes u      Motion Part | Add/Remove columns Refresh                                                                                           | Search by text columns 🛛 🔍 |
|                                                                                                    | Name A Description                                                                                                   |                            |
|                                                                                                    | Category                                                                                                    | ير 3                       |
| Add a new user category                                                                                                    | 4                                                                                                    | Help - KASPERSKYS          |

2. از پنجره Create User Category Wizard شده، گزینه ...Category with content added manually... انتخاب می کنیم. (تصویر4)

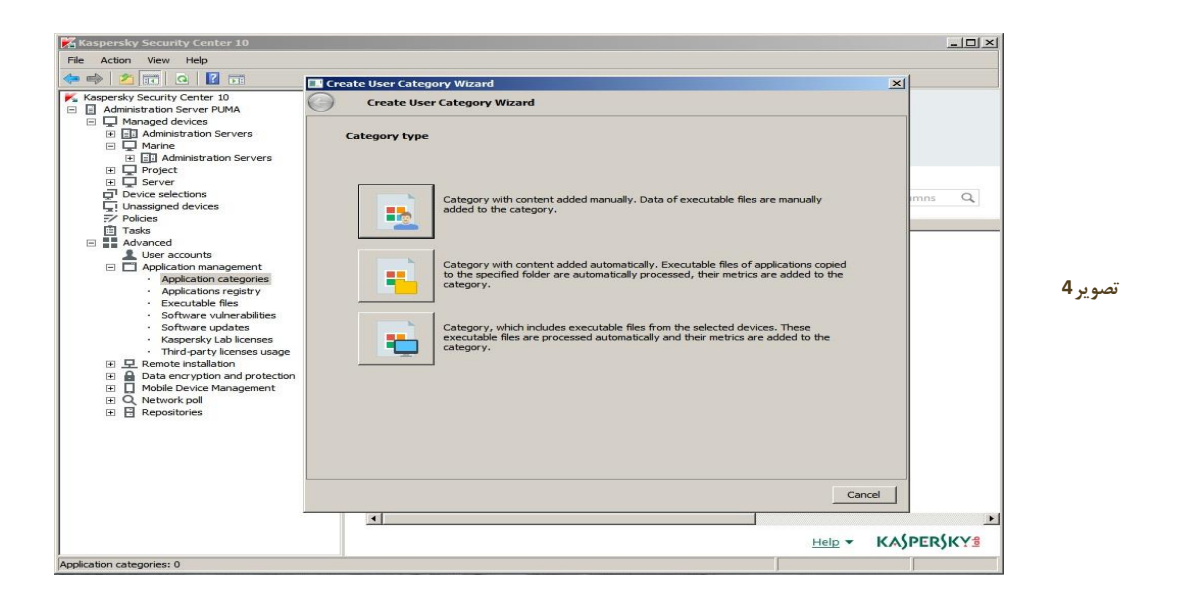

3. یک نام برای Category خود انتخاب کنید، سپس بر روی Next کلیک کنید. (تصویر 5)

| Kaspersky Security Center 10                                                                             |                             | -DX              |         |
|----------------------------------------------------------------------------------------------------|-----------------------------|------------------|---------|
| File Action View Help                                                                                    |                             |                  |         |
| 🧇 🔿 📶 🖸 🖬 📰                                                                                              | reate User Category Wizard  | ×                |         |
| Kaspersky Security Center 10                                                                             | Create User Category Wizard |                  |         |
| Managed devices     G = 1 Administration Servers     Marine     Marine     Marine     Marine     Project | Entering user category name |                  |         |
| Device selections                                                                                        |                             | imns Q           |         |
| Unassigned devices                                                                                       | Bad-Labbit                  |                  |         |
| Tasks                                                                                                    |                             |                  | تصوير 5 |
| Advanced                                                                                                 |                             |                  | 22      |
| Application management                                                                                   |                             |                  |         |
| Application categories     Applications registry                                                         |                             |                  |         |
| Executable files                                                                                         |                             |                  |         |
| Software undates                                                                                         |                             |                  |         |
| Kaspersky Lab licenses                                                                                   |                             |                  |         |
| Third-party licenses usage     E      Remote installation                                                |                             |                  |         |
| Data encryption and protection                                                                           |                             |                  |         |
| Mobile Device Management                                                                                 |                             |                  |         |
| E Repositories                                                                                           |                             |                  |         |
|                                                                                                    |                             |                  |         |
|                                                                                                    |                             |                  |         |
|                                                                                                    |                             |                  |         |
|                                                                                                    |                             |                  |         |
|                                                                                                    |                             | Next Cancel      |         |
|                                                                                                    |                             | Þ                |         |
|                                                                                                    |                             | Help - KASPERSKY |         |
| Application categories: 0                                                                                | J                           |                  |         |

 در این مرحله Condition یا شرطی را برای این Category تعیین می کنیم. برای این منظور بر روی فلش در کنار دکمه Add کلیک کرده و سپس گزینه From file properties را انتخاب می کنیم. (تصویر6)

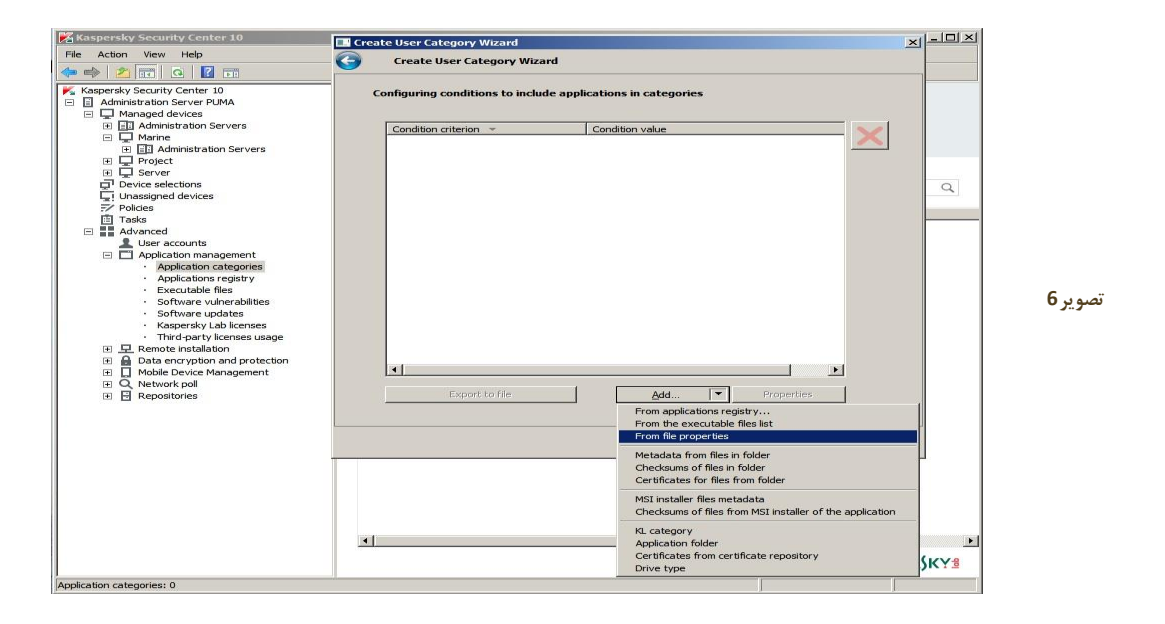

5. در پنجره Information from file گزینه File hash را انتخاب کرده و بر اساس جدول 1، Hash code ها را وارد کرده و سپس بر روی OK کلیک می کنیم. (تصویر7)

| Kaspersky Security Center 10        |                                        |                                                    |          |
|-------------------------------------|----------------------------------------|----------------------------------------------------|----------|
| File Action View Help               |                                        |                                                    |          |
| 🧇 🔿 🙍 🖬 💁 👘                         |                                        |                                                    |          |
| K Kaspersky Security Center 📊 Creat | nformation from file                   | <u>?×</u>                                          |          |
| Administration Server P             |                                        |                                                    |          |
| Managed devices                     |                                        | Get <u>d</u> ata                                   |          |
| E Administration :                  |                                        |                                                    |          |
| E Project Cor                       | C Certificate details                  |                                                    |          |
| Device selections                   | Certificate thumbprint:                |                                                    |          |
| Unassigned devices                  |                                        |                                                    | lumns Q  |
| Policies                            | I Subject.                             |                                                    |          |
| Tasks                               | Issued by:                             |                                                    |          |
| User accounts                       |                                        | Select from repository                             |          |
| Application mar                     |                                        |                                                    |          |
| Application                         | File hash                              |                                                    | 7.000    |
| Applications                        | MD5 (supported by Kaspersky Endpoint   | Security versions earlier than 10 Service Pack 2): | للموير ا |
| · Executable                        |                                        |                                                    |          |
| Software up                         | b 14d8tat /fucbctadu 5 1cete 5t 39645t |                                                    |          |
| Kaspersky I                         | SHA-256 (supported by Kaspersky Endp   | point Security 10 Service Pack 2 and later):       |          |
| Third-party                         | 8ebc97e05c8e1073bda2efb6f4d00ad7       | e789260afa2c276f0c72740b838a0a93                   |          |
| A Data encryption                   |                                        |                                                    |          |
| Mobile Device M                     | Metadata                               |                                                    |          |
| Q Network poll                      |                                        |                                                    |          |
| Repositories                        | E File name:                           |                                                    |          |
|                                     | Version:                               | Equal                                              |          |
|                                     | Application name:                      |                                                    |          |
|                                     |                                        | Equal X                                            |          |
|                                     | Application version:                   |                                                    |          |
|                                     | Vendor:                                |                                                    |          |
|                                     |                                        |                                                    |          |
|                                     |                                        |                                                    |          |
|                                     |                                        | OK Cancel                                          |          |
|                                     |                                        |                                                    |          |
|                                     |                                        | Help - KA                                          | PER)KY   |
| Application categories: 1           |                                        |                                                    |          |

6. مرحله 4 و 5 را برای هر دو فایل تکرار کرده و بر روی Next کلیک می کنیم. (تصویر 8)

| Kaspersky Security Cent                                                                                                    | er 10                       |                                              |        |               |          |
|----------------------------------------------------------------------------------------------------|-----------------------------|----------------------------------------------|--------|---------------|----------|
| File Action View Help                                                                                                    |                             |                                              |        |               |          |
| 🧇 🔿 🖄 🔂 🖸                                                                                                    | E                           |                                              |        |               |          |
| Kaspersky Security Center                                                                                                    | Create User Category Wizard |                                              | ×      |               |          |
| Administration Server P     Aministration Server P     Managed devices                                                         | G Create User Category      | Wizard                                       |        |               |          |
| H      H     H     H     H     H     H     H     H     H     H     H     H     H     Project     H     G     Server     Server | Configuring conditions to   | include applications in categories           |        |               |          |
| Unassigned devices                                                                                                    | Condition criterion -       | Condition value                              |        | ent columns O |          |
| Policies                                                                                                    | File hash                   | MD5=b14d8faf7f0cbcfad051cefe5f39645f; SHA256 |        |               |          |
| Tasks                                                                                                    | File hash                   | MD5=630325cac09ac3fab908f903e3b00d0dadd5fda  |        |               |          |
| Advanced                                                                                                    |                             |                                              |        |               |          |
| E Application mar                                                                                                    |                             |                                              |        |               |          |
| Application                                                                                                    |                             |                                              |        |               |          |
| Applications     Evenutable                                                                                                    |                             |                                              |        |               |          |
| Software vi                                                                                                    |                             |                                              |        |               |          |
| Software u                                                                                                    |                             |                                              |        |               | <b>9</b> |
| Kaspersky l                                                                                                    |                             |                                              |        |               | تصويره   |
|                                                                                                    |                             |                                              |        |               |          |
| 🗄 🔒 Data encryption                                                                                                    |                             |                                              |        |               |          |
| E Device M                                                                                                    |                             |                                              |        |               |          |
| Q Network pol     Repositories                                                                                                 |                             |                                              |        |               |          |
|                                                                                                    |                             |                                              |        |               |          |
|                                                                                                    |                             |                                              |        |               |          |
|                                                                                                    | •                           |                                              |        |               |          |
|                                                                                                    | Export to file              | Add r Properties                             |        |               |          |
|                                                                                                    |                             |                                              |        |               |          |
|                                                                                                    |                             |                                              |        |               |          |
|                                                                                                    |                             | Next                                         | Cancel |               |          |
|                                                                                                    |                             |                                              |        |               |          |
|                                                                                                    |                             |                                              |        |               |          |
|                                                                                                    |                             |                                              | Help 🔻 | KA)PER)KY     |          |
| Application categories: 1                                                                                                    |                             |                                              |        |               |          |

- 7. در مرحله بعد Exclusion ها تعیین می شود، که بر روی Next کلیک کرده و از مرحله عبور می کنیم و در مرحله آخر بر روی OK کلیک کرده و Category را ایجاد می کنیم، سپس می توانیم Category ایجاد شده را در پنجره Application Categories مشاهده کنیم.
- 8. در این مرحله می خواهیم فایل های موجود در Category Bad-Rabbit که ایجاد کردیم را بلاک یا مسدود کنیم، برای این منظور از کنسول Kaspersky Security Center و از مسیر Administration Server سپس زیر منوی Manage devices، بر روی گروه های ایجاد شده کلیک کرده و از قاب سمت راست، تب Policies را انتخاب کنید، سپس بر روی Policy تعریف شده کلیک راست کرده، Properties را انتخاب می کنیم.(تصویر 9)

| Action View Help                                                                                                    |
|----------------------------------------------------------------------------------------------------|
| 🛛 📶 🔏 📋 🗶 🖾 🖬 🖬                                                                                                    |
| Administration Servers     Administration Servers     Administration     Administration     Administration     Mobile Device Management     Advinced     Network poll     Repositories |

Application Startup از قاب سمت چپ، از منوی Endpoint control، زیر منوی Properties، زیر منوی Ocontrol
 در پنجره و یک رول تعریف می کنیم.
 (ا انتخاب می کنیم و یک رول تعریف می کنیم.
 (تصویر 10)

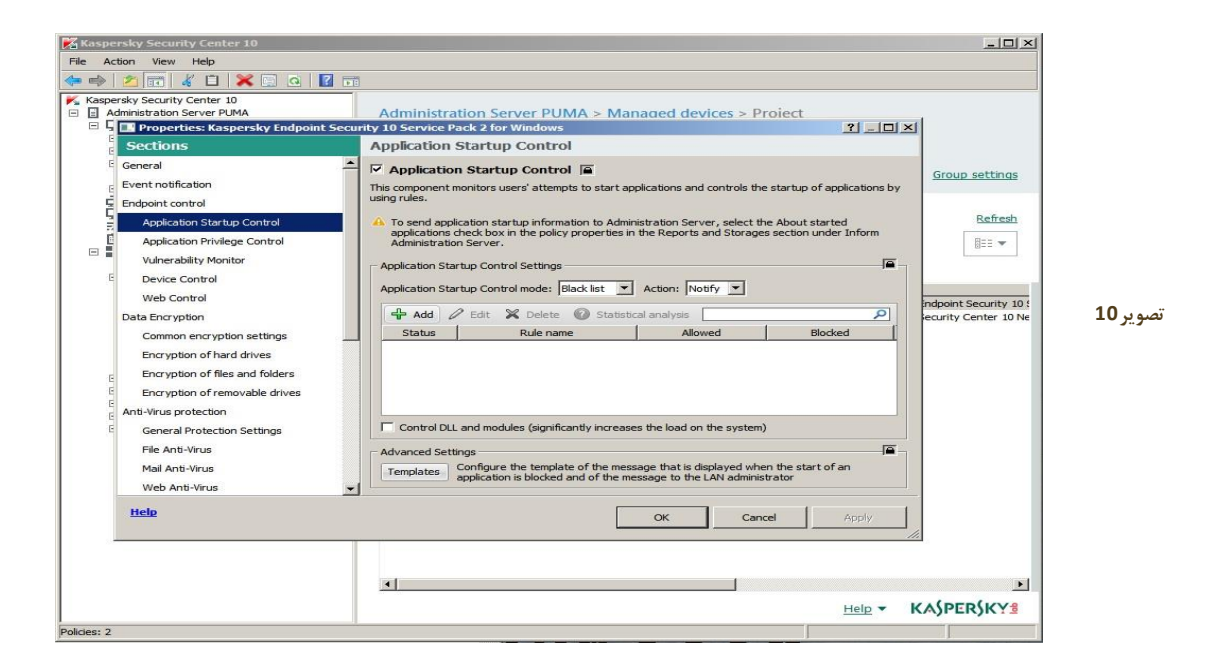

10. در پنجره Category ،Category از قسمت Application Startup Control rule که ایجاد کرده ایم را انتخاب می کنیم. سپس از قسمت Principal and their rights بر روی Add کلیک می کنیم، از پنجره باز شده کاربر یا گروهی که می خواهیم این Rule بر روی آنها اعمال شود را انتخاب می کنیم (در این سناریو ما می خواهیم دسترسی را برای تمامی کاربران مسدود کنیم برای همین منظور Everyone انتخاب می کنیم.). درآخر Deny را انتخاب می کنیم و بر روی OK کلیک می کنیم. (تصویر 11)

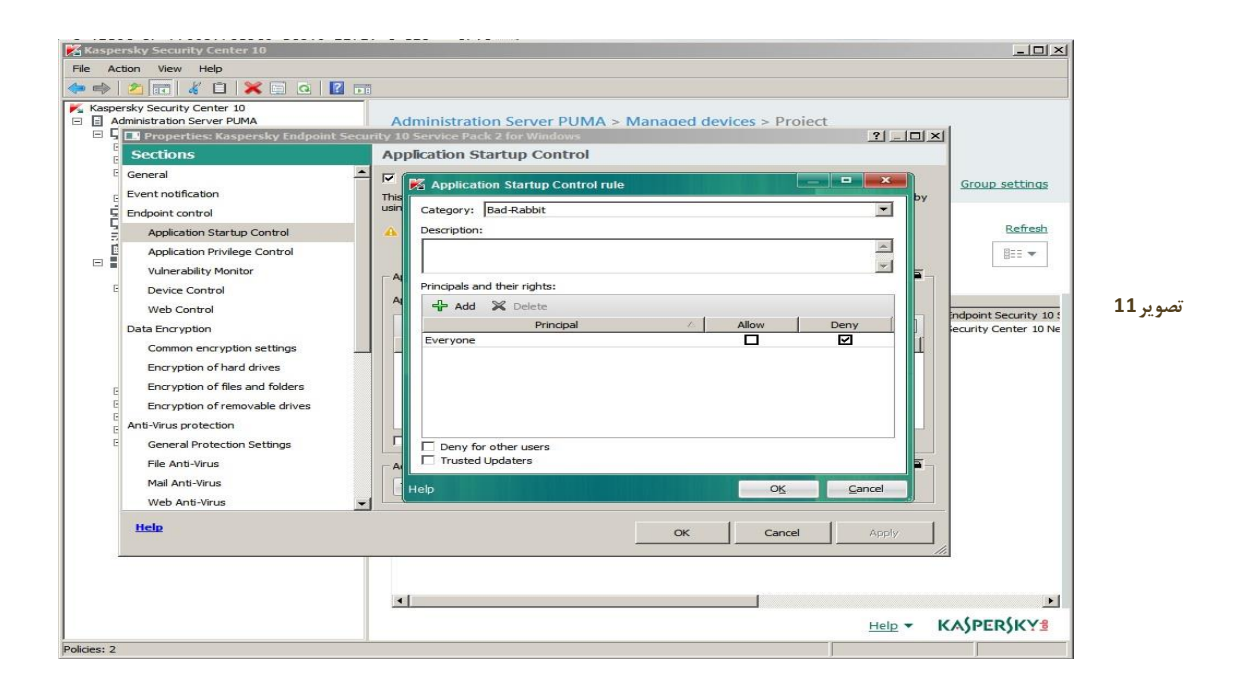

11. همان طور که مشاهده می کنیم Rule که در مراحل قبل ایجاد کردیم به لیست اضافه شده است. در نهایت می خواهیم Mode و Action Startup Control Mode تعریف شده انتخاب کنیم، از قسمت Mode را انتخاب کرده و سپس OK می گزینه Block را انتخاب می کنیم و همچنین در قسمت Action گزینه Rule را انتخاب کرده و سپس OK می کنیم تا Rule ایجاد شده اعمال شود. (تصویر 12)

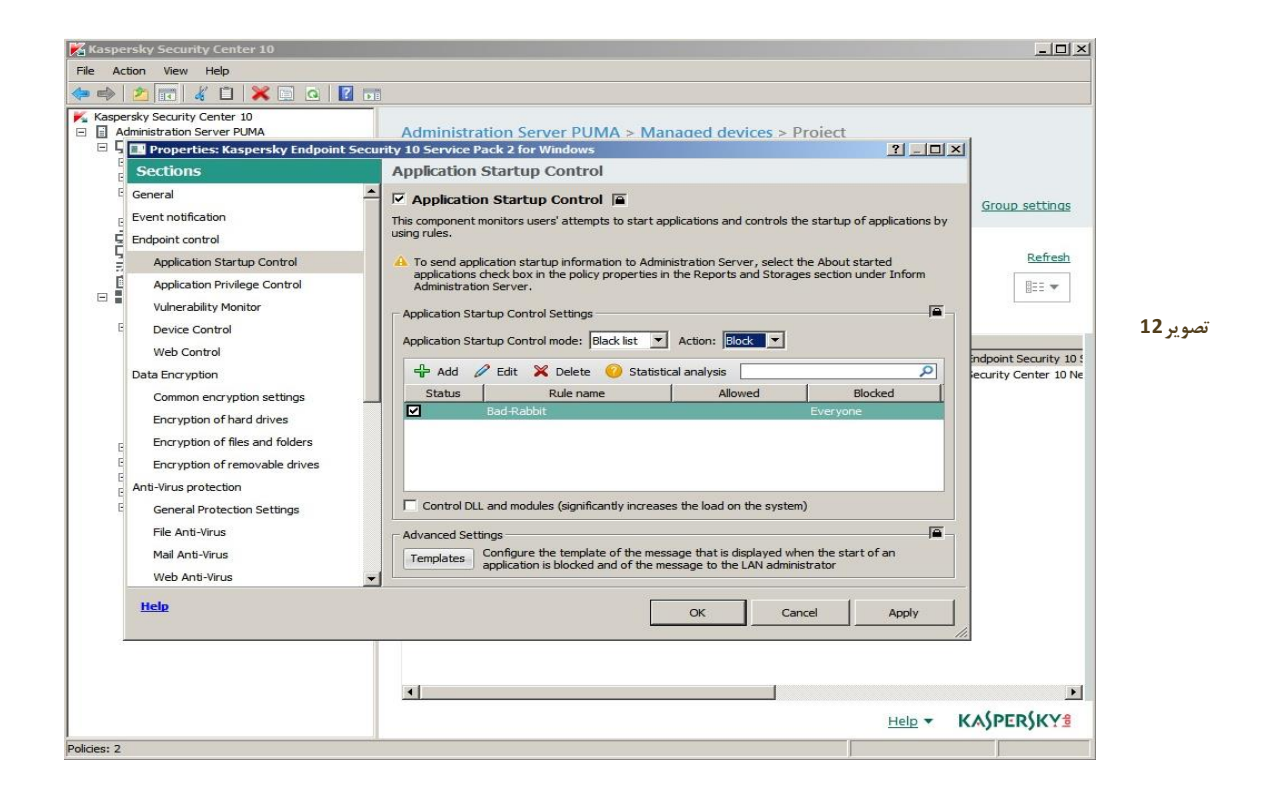

12. راحل 8 تا 11 را برای گروه های تعریف شده در قسمت Manage devices انجام دهید.

13- تمامي كلاينت ها را بروزرساني كنيد.

**Resources:** 

www.kaspersky .com blog.qualys.com www.carbonblack.com